## One-Time Payment (OTP) Process in Workday

- 1. Navigate to employee profile.
- 2. Click Actions>Compensation>Request One-Time Payment

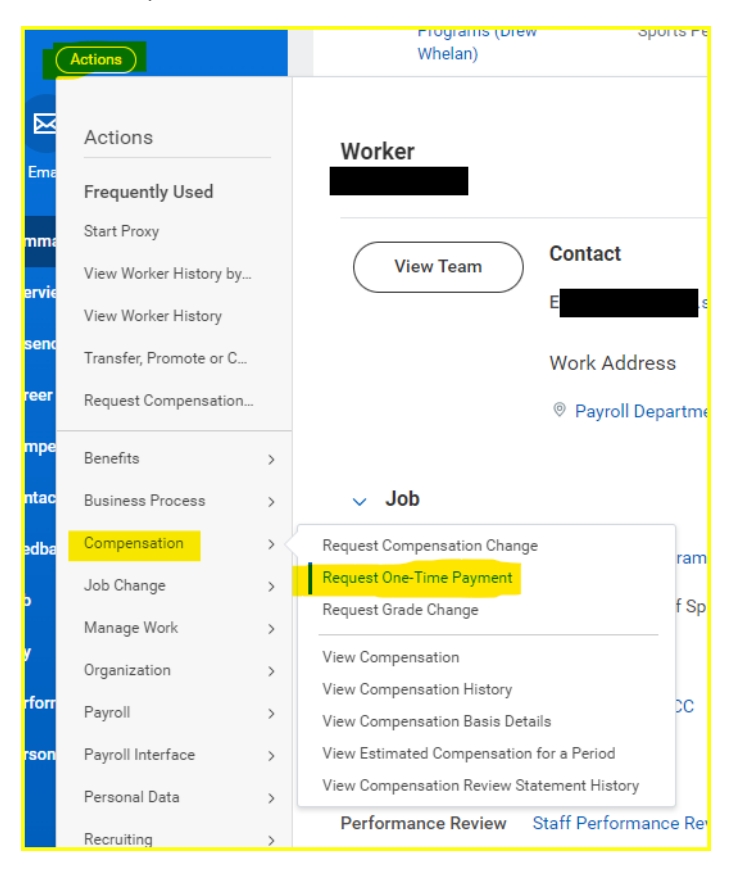

- 3. Enter effective date employee name should automatically populate Click OK.
- 4. Reason will be Supplemental>Other One-Time Payment

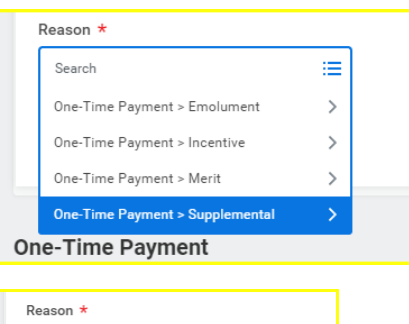

|    | Reason * |                                                 |  |  |  |
|----|----------|-------------------------------------------------|--|--|--|
|    | Sea      | Search                                          |  |  |  |
|    | ←        | One-Time Payment ><br>Supplemental              |  |  |  |
|    | •        | Supplemental > Extra Pay for Dual<br>Employment |  |  |  |
|    | 0        | Supplemental > Extra Pay for Single<br>Activity |  |  |  |
| )n | 0        | Supplemental > Other One-Time<br>Payment        |  |  |  |
|    |          |                                                 |  |  |  |

- 5. Under One-Time Payment Click Add
- 6. Ensure location is Corpus Christi TAMUCC
- 7. Click All Plans to select One Time Payment Plan

| Organizational Assignm        | $\sim$            |  |
|-------------------------------|-------------------|--|
| Location: Corpus Christi TAMU | <mark>cc</mark>   |  |
|                               |                   |  |
| One-Time Payment Plan *       |                   |  |
| Search                        | =                 |  |
| All Plans                     | >                 |  |
| Amount Based Plans            | >                 |  |
| Percent Based Plans           | >                 |  |
| By Category                   | >                 |  |
|                               | eriod start date. |  |

- 8. Enter \$\$ amount.
- 9. Input Worktag (account number) a. 15-XXXXX-XXXXX

| Worktags |        |    |  |  |  |  |
|----------|--------|----|--|--|--|--|
|          | Search | := |  |  |  |  |
| )        |        |    |  |  |  |  |

- 10. Please provide comment with details regarding OTP and upload any additional documents needed to support OTP.
- 11. Click Submit